## Sharing a calendar in Outlook on the web

You can share a calendar e.g. with your collegues in your unit as follows.

1. Open Outlook in a browser, click the grid icon in the upper left corner, and select Calendar:

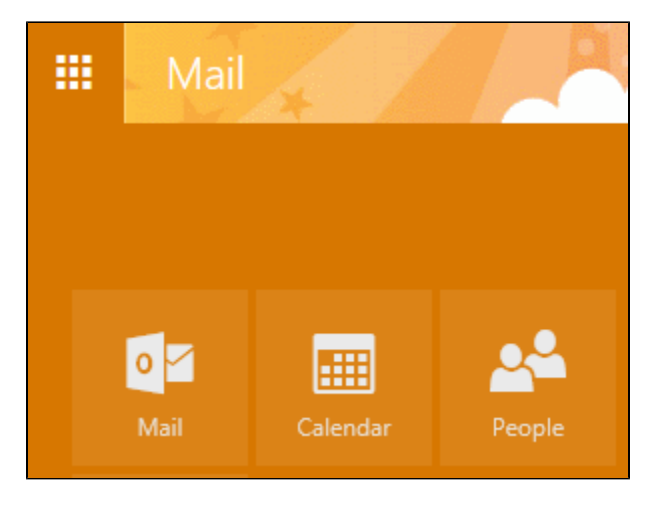

## 2. In the Share menu, select Calendar:

|    | Calendar  | 1 |                            |           |         |
|----|-----------|---|----------------------------|-----------|---------|
| P  |           |   | 🕂 New   🗸 🗄 Add calendar 🗸 | 😲 Share 🗸 | 🖶 Print |
| ~~ |           |   | ( ) July 20 August 2       | Calendar  |         |
| <  | July 2019 | > | Suly 28 – August 3,        | Second    |         |

3. In the Share with field, type the name of the person. Outlook gives you search results. Click the one you want:

| 🗺 Send 🗙 Disc | ard                        |
|---------------|----------------------------|
| Share with:   |                            |
| hand hand     |                            |
| Ô             | . metropolia.fi            |
| 0             | ⊉metropolia.fi             |
| 0             | ⊋metropolia.fi             |
| 0             | Carolina in an Anna Anna A |
| 🔎 Search D    | Directory                  |

4. Select what information you want others to see:

| Share with:                            |                   |     |
|----------------------------------------|-------------------|-----|
|                                        |                   |     |
| Adda Harleda<br>Adda Harleda           | Availability only | • × |
| Subject:                               |                   |     |
| I'd like to share my calendar with you |                   |     |
| Calendar:                              |                   |     |
| Calendar 👻                             |                   |     |

## 5. Click on Send.

The recipient receives a messages saying that you want to share your calendar:

| I'd like to share my calendar with you                                                 |
|----------------------------------------------------------------------------------------|
| I'd like to share my calendar with you<br>Wed 7/31/2019 10:45 AM                       |
| Accept                                                                                 |
| @metropolia.fi) has invited you to view his or her Microsoft Exchange Calendar.        |
| For instructions on how to view shared folders on Exchange, see the following article: |
| http://go.microsoft.com/fwlink/?LinkId=57561                                           |

## When she clicks on Accept, your name appears in her calendar under People's Calendars:

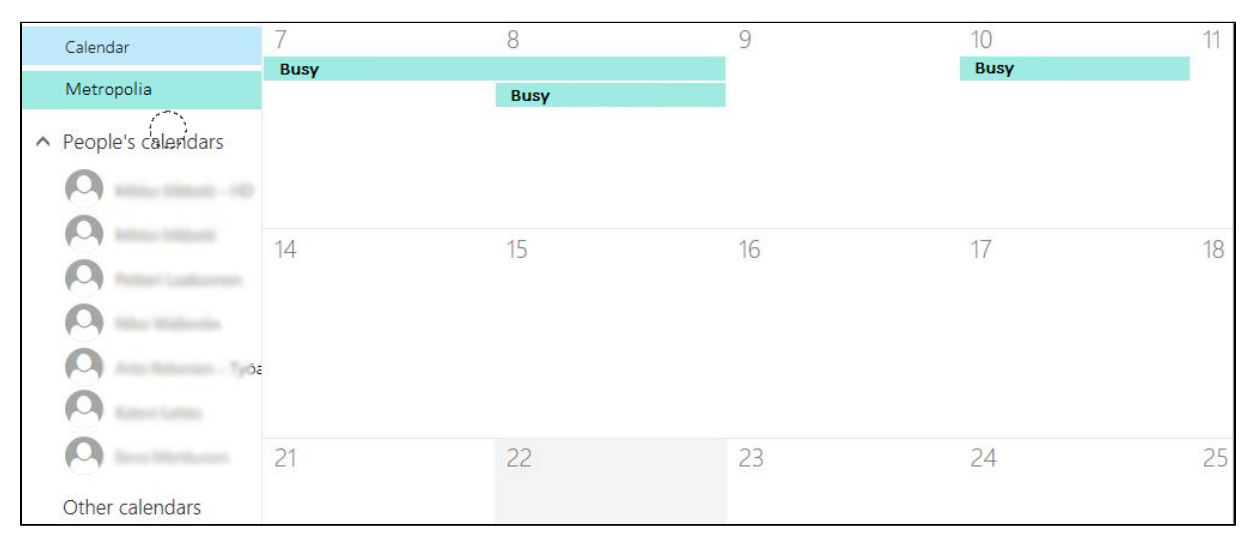

The recipient choose whose calendars to view by clikcin on the names. The calendars are shown in separate colors.

Kalenterin jakaminen Outlookin selainliittymässä